## MIGRATION GUIDE

# cādence<sup>®</sup>

# Migrating from PADS to **OrCAD X**

#### Contents

| Overview                                 | 2                     |
|------------------------------------------|-----------------------|
| Import Your PADS Schematic Data to OrC   | AD X Capture3         |
| Import Your PADS PCB Design into OrCAD   | X Presto PCB Editor 4 |
| Synchronize the Schematic to the Migrate | ed PCB7               |
| Importing Your PADS PCB Libraries into O | rCAD X PCB Editor9    |
| Next Steps                               |                       |

#### Overview

Choosing the right PCB design solution is never an easy task. No matter if you are a startup company looking for tools to develop your next innovative electronic product or a large enterprise wanting a better solution to improve the productivity of your design team, selecting a PCB solution can be a daunting task. No one wants to get 75% of the way through a design to find out that the software you selected is not going to achieve what you need to accomplish.

Before you select a PCB design software package, there are many performance and capability aspects you should consider first:

- > Does the capabilities of the application and its technology meet your design requirements?
- Does the design software licensing fit within your budget?
- What level of support can you expect? Will you be able to get quick responses to your questions and access online tutorials? Is local help available?
- Can the application scale with your needs? As designs are getting more and more complex, will the capabilities of the tool adjust accordingly?
- How many other companies in your industry are using this tool and what is their feedback?

OrCAD X<sup>®</sup> offers an excellent solution for individual designers, small design teams, and large enterprises. OrCAD X offers constraint-driven design, advanced auto/interactive routing, high-speed design, DFM, dynamic shape technology, and much more, helping you deliver high-quality, first-time-right designs in the shortest timeframes. You can be confident that you will have the right solution and technologies at an affordable price to meet all of your design challenges today and tomorrow. Here are five of many reasons why:

- 30 years of innovation and leadership in the industry
- Affordable price and flexible purchase models
- Cutting-edge technologies
- Ecosystem empowered
- Industry's best customer support

Cadence<sup>®</sup> and OrCAD X provide the only full scalable PCB design solution on the market that can seamlessly grow with your needs. OrCAD X products are backed by Cadence and their network or certified Cadence Channel Partners (CCP). Get help when you need it by phone or email from local, knowledgeable PCB design professionals.

Like many companies selecting OrCAD X, you have existing or legacy designs you need to convert or translate into OrCAD X. The good news is that OrCAD X is supplied with an integrated and proven PADS translator built in. This guide will walk you through the steps and process involved in getting your design IP into the OrCAD X format so you can start realizing the advantages of moving to OrCAD X!

#### Import Your PADS Schematic Data to OrCAD X Capture

#### Step 1 - Export Schematic Data from PADS

In DxDesigner export your PADS schematic to EDIF 2.0 format using the EDIF Interfaces window:

| EDIF Interfaces      |                             | ×      |
|----------------------|-----------------------------|--------|
| EDIF Schematic Write | r                           |        |
| Schematic/Symbol     | vc709                       |        |
| Project              | F:\EVM_Demo\VC709\VC709.prj | Browse |
| Output               | F:\EVM_Demo\VC709\vc709.eds | Browse |
| Configuration file   |                             | Browse |
| Level                |                             |        |
| Convert Design H     | lierarchically<br>Alias     |        |
| Translate Symbo      | I                           |        |
|                      |                             | ^      |
| <                    |                             | >      |
|                      | OK Cancel                   | Help   |

**Note:** If you are using PADS Logic you will need to convert your design into DxDesigner first using the Mentor-supplied conversion utilities, then you can proceed with Step 1 of the conversion process.

#### Step 2 - Import Schematic Data to OrCAD X Capture

Once the EDIF file is created, launch OrCAD X Capture and select the "File » Import » EDIF" command from the top menu.

| 💽 0  | rCAD X Capture CIS-[/ - (SCHE | MATIC1 : PAG | E1)]             |             |                  |                                                                                                    |                              |                    |            |        |     |      |   |
|------|-------------------------------|--------------|------------------|-------------|------------------|----------------------------------------------------------------------------------------------------|------------------------------|--------------------|------------|--------|-----|------|---|
| File | Design Edit View To           | ools Place   | PCB SI Analysis  | PSpice      | Access           |                                                                                                    |                              |                    |            |        |     |      |   |
|      | New                           |              | ちさ掛              | . 77        |                  |                                                                                                    |                              |                    |            |        |     |      |   |
| B    | Open                          | •            | art Page × /-    | (SCHEMAT    | <b>IIC1 : PA</b> |                                                                                                    |                              |                    |            |        |     |      |   |
|      | Close                         | Ctrl+F4      |                  |             |                  |                                                                                                    |                              |                    |            |        |     |      |   |
|      | Save                          | Ctrl+S       |                  |             |                  |                                                                                                    |                              |                    |            |        |     |      |   |
|      |                               |              |                  |             |                  |                                                                                                    |                              |                    |            |        |     |      |   |
|      |                               |              |                  |             |                  |                                                                                                    |                              |                    |            |        |     |      |   |
|      |                               |              |                  |             |                  | In                                                                                                    | nport Design                 |                    |            |        |     | ×    | K |
|      | Archive Project               |              |                  |             |                  | The second second second second second second second second second second second second second second second se |                              |                    |            |        |     |      |   |
|      |                               |              |                  |             |                  | ľ                                                                                                    | Open                         |                    |            |        |     |      |   |
|      |                               |              | Import Selection |             |                  |                                                                                                    |                              |                    |            | Bro    | wse |      |   |
|      | Export                        |              | PSpice           |             |                  |                                                                                                    | Save As                      |                    |            |        |     |      |   |
|      | Print Preview                 |              |                  |             |                  |                                                                                                    |                              |                    |            | Bro    | wse |      |   |
|      | Print                         | Ctrl+P       | PDIF             |             |                  |                                                                                                    | Configuration<br>c:\cadence\ | ifile<br>∖sob 23.1 | \tools\car | pl Bro | wea |      |   |
|      | Print Setup                   |              | Design XML       |             |                  |                                                                                                    |                              |                    |            |        |     |      |   |
|      | Print Area                    |              | Library XML      |             |                  |                                                                                                    |                              |                    | ок         | Cance  |     | Help |   |
|      | 1 bigeasydriver_v16a.opj      |              | Altium Schemat   | c Translato | ır               |                                                                                                    |                              |                    |            |        |     |      | Ĺ |
|      | 2 BIGEASYDRIVER_V16A.OLB      |              |                  |             |                  |                                                                                                    |                              |                    |            |        |     |      |   |
|      | 3 bigeasydriver_v16a.opj      |              | Eagle Schematic  | Iranslator  | ·                |                                                                                                    |                              |                    |            |        |     |      |   |
| ║ _  | 4 c:\users\\howto.opj         |              |                  |             |                  |                                                                                                    |                              |                    |            |        |     |      |   |
|      | 5 C:\USERS\\SYMBOLS_ALL       | .OLB         |                  |             |                  |                                                                                                    |                              |                    |            |        |     |      |   |
|      | 6 FAULT-DETECTOR.opj          |              |                  |             |                  |                                                                                                    |                              |                    |            |        |     |      |   |
|      |                               |              |                  |             |                  |                                                                                                    |                              |                    |            |        |     |      |   |
|      | Exit                          |              |                  |             |                  |                                                                                                    |                              |                    |            |        |     |      |   |

Select your EDIF file, your destination output folder, and make sure you select the correct configuration file. Click **OK** to begin the translation. Once the EDIF file has translated into OrCAD X Capture, some text cleanup may be required.

### Import Your PADS PCB Design into OrCAD X PCB Editor

#### Step 1 - Preparation

In the PADS PCB application, export your PCB database to the most recent ASCII format. The newer version of the ASCII can be exported using PADS version 5 or later by choosing the menu items: **"File » Export » ASCII"** 

This creates an ASCII database (\*.ASC) that will be used for translation into OrCAD X Capture format. Refer to the PADS documentation if more detail on exporting an ASCII database is required.

Note: Only copper pours in PADS defined as positive data are recognized by the translator.

#### Step 2 - Create a Blank Board

This step will ensure the translated PCB file is placed in the correct location. Create a new board from the home screen in the OrCAD X PCB Editor. You can also use the **"File » New >> Board"** command from the top menu bar.

In the New Board window, navigate to the folder where you want the translated PCB to be saved. Enter a board name; this name is just a placeholder and can be changed after the import completes.

| OrCAD X Presto Profession | nal    |           |
|---------------------------|--------|-----------|
| File Edit View Help       |        |           |
| New                       | ×      | Board     |
| 🛅 Open                    | Ctrl+O | Footprint |
| Open Recent               | •      |           |
| Symphony Connect          |        |           |
| 🖶 Save                    |        |           |
| 📔 Save As                 |        |           |
| 📔 Save All                | Ctrl+S |           |
| Import                    |        |           |

In OrCAD X Presto PCB Editor, choose "Import » Translators » PADS" from the top menu bar:

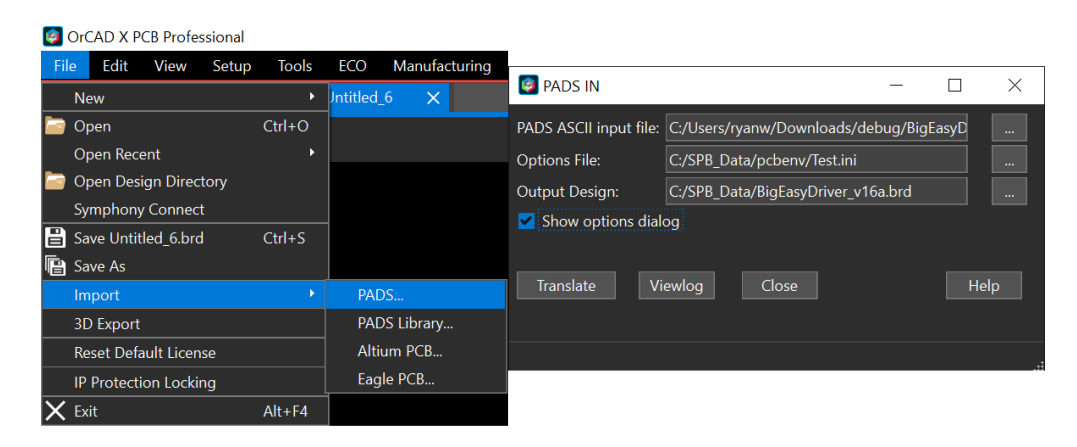

Browse to the **.ASC** file to be translated, create an options file, and select an Output Design folder.

#### Step 3 - Layer Mapping to OrCAD X PCB Editor

Select your ASCII database for Import, enter an options file name and select **"Show options dialog"** to create your options file, then select **"Translate"**:

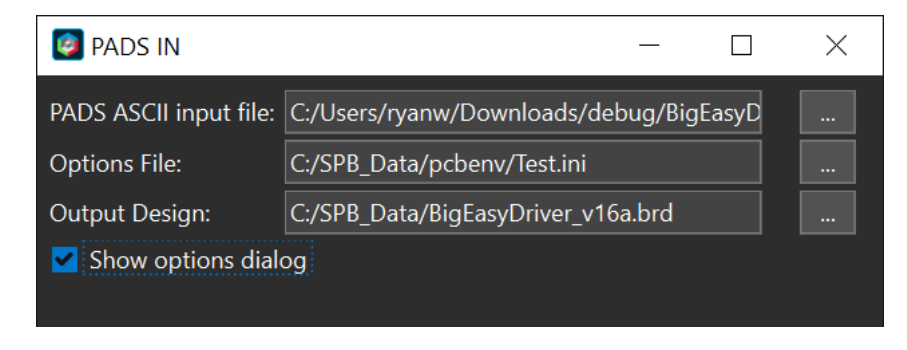

Map PADS layer numbers to the corresponding OrCAD X Presto PCB Editor layers (PCB footprint, board data layers, etch):

| LINE     | COPPER TEXT DECAL F               | AD VIA         |                          |       |
|----------|-----------------------------------|----------------|--------------------------|-------|
| Layer    | Layer Name                        | Class          | Subclass                 | ^     |
| 0        | All layers                        | BOARD GEOMETRY | ALL                      |       |
| 1        | Primary Component Side            | ETCH           | TOP                      |       |
| 2        | Ground Plane                      | ETCH           | Ground Plane             |       |
| 3        | Power Plane                       | ETCH           | Power Plane              |       |
| 4        | Secondary Component Side          | ETCH           | BOTTOM                   |       |
| 5        | Layer_5                           | UNUSED         |                          |       |
| 6        | Layer_6                           | UNUSED         |                          |       |
| 7        | Layer_7                           | UNUSED         | •                        |       |
| 8        | Layer_8                           | UNUSED         | -                        |       |
| 9        | Layer_9                           | UNUSED         |                          |       |
| 10       | Layer_10                          | UNUSED         |                          | ~     |
| <        |                                   |                |                          | >     |
| Class:   | BOARD GEOMETRY                    | Sub Class:     |                          | ~     |
| 1        |                                   |                |                          |       |
| utomatio | c solder layer creation           |                | ) o not create Teardrops | ;     |
| Crea     | ate solder layers. Mils to oversi | ze: 0          | Create Dynamic Shapes    |       |
| hrough   | pin thermal/anti pad creation     |                |                          |       |
| creat    | e thermal/anti pad                | Thermal pad    | oversize: 10.000         | mils  |
|          | 10.000                            | Spoke width:   | 10.000                   | - ile |

After mapping, the Command window will show the translation progress. Once the translation finishes, the translated **.BRD** file will be accessible in the folder specified in the Output Design field.

**Note:** In some cases, especially for larger boards, it might seem like PCB Editor has stopped working. Do not close it as tests on large boards have shown translation times taking over five minutes, although this is unusual.

**Note:** Make sure to check the log file after the translation completes. The log file will contain all the text shown in the Command window once the translation completes; this file can be found in the root folder as the translated **.BRD file**.

The translated PCB layout will appear in the main editor window inside the new drawing that was created in Step 2. Save the **.BRD file** before continuing.

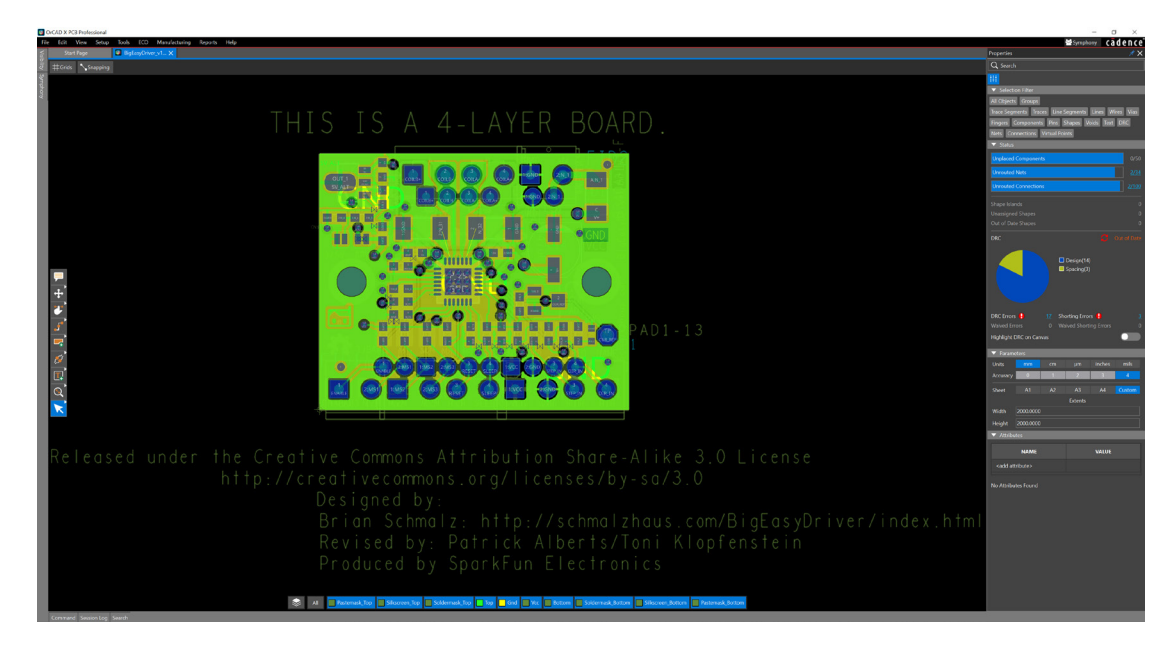

#### Synchronize the Schematic to the Migrated PCB

#### Step 1 - Creating a Netlist in OrCAD X Capture

From OrCAD X Capture, select "PCB » Update Layout".

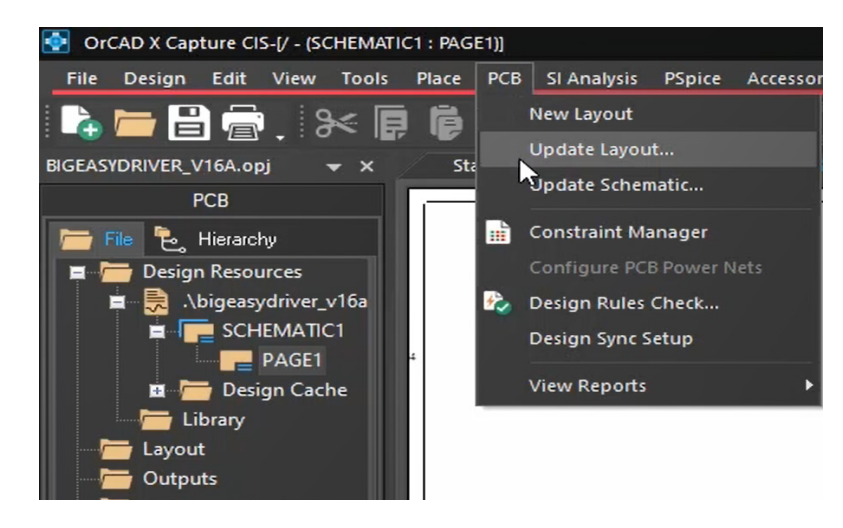

Select the translated PADS board file "OK" to create the netlist and accept saving the project and creating an allegro subdirectory.

| New Layout                             |                                | ×  |
|----------------------------------------|--------------------------------|----|
| Create New Layout and Associate in Pro | oject                          |    |
| PCB Layout Folder                      | allegro                        |    |
| Input Board File                       |                                |    |
| Board                                  | allegro\bigeasydriver_v16a.brd |    |
|                                        | Ok Cancel He                   | lp |

**Note:** Once translated, the OrCAD X board database will have \_allegro in the file name differentiating it from the PADS board database.

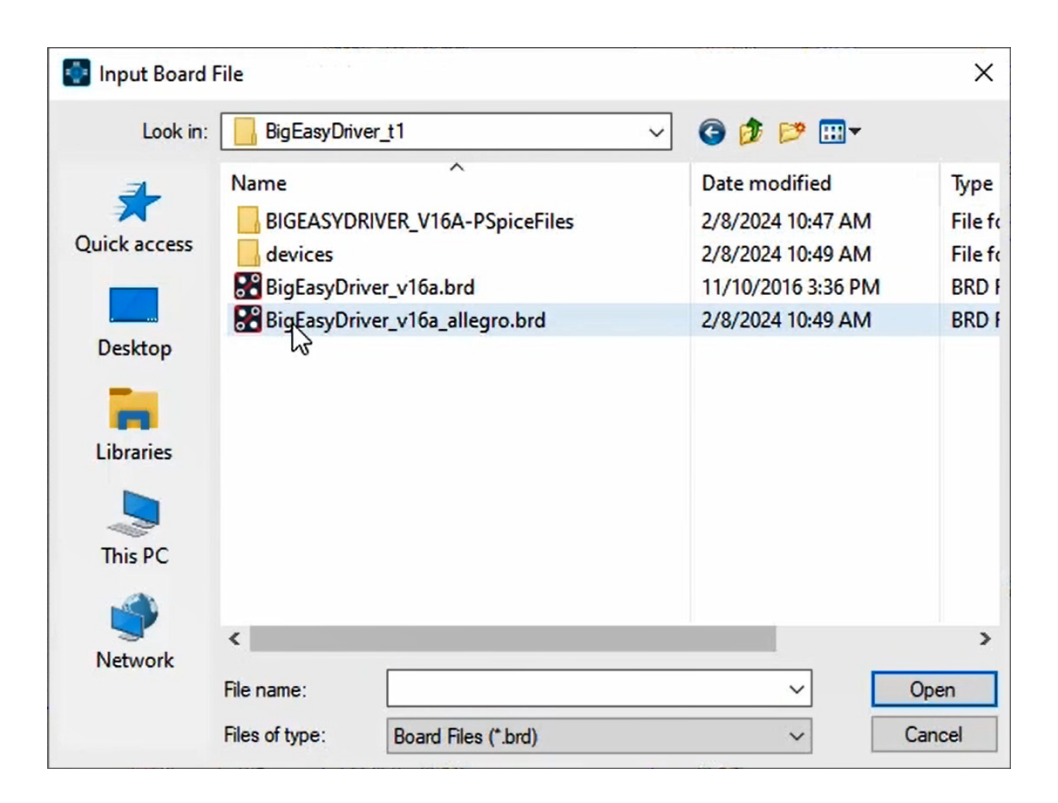

#### Step 2 - Check Design Status

Check the Properties Panel for the design status of the project. There may be Unrouted Nets or Connections.

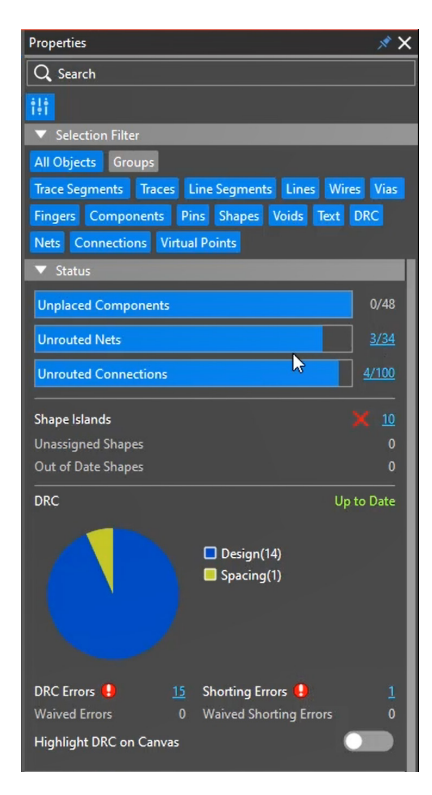

#### Step 3 - Check Physical and Spacing DRC Constraints

From OrCAD X Capture, start the Constraint Manager from the **"PCB » Constraint Manager"** menu item. Check and verify the physical and spacing DRC rules.

Update the online DRC using the toolbar icon.

#### Step 5 - Change to Preferred Colors

Changing the colors to suit your preferences is easy. Select the color and visibility toolbar icon and change your color preferences accordingly.

#### Importing Your PADS PCB Libraries into OrCAD X PCB Editor

Invoke the library translator from within OrCAD X Presto PCB Editor using the **"Import » Translators » PADS Library..."** command from the top menu.

| Fil | e Edit     | View       | Setup      | Tools    | ECO | Manufa | acturing | Reports | Help |
|-----|------------|------------|------------|----------|-----|--------|----------|---------|------|
|     | New        |            |            |          |     | ۲      |          |         |      |
|     | Open       |            |            |          | (   | Ctrl+O |          |         |      |
|     | Open Rec   | ent        |            |          |     | ۱.     |          |         |      |
|     | Open Des   | ign Direc  | tory       |          |     |        |          |         |      |
|     | Symphony   | y Connec   | t          |          |     |        |          |         |      |
|     | Save BigE  | asyDriver  | _v16a_alle | egro.brd | (   | Ctrl+S |          |         |      |
| P   | Save As    |            |            |          |     |        |          |         |      |
|     | Import     |            |            |          |     | •      | PADS     |         |      |
|     | 3D Export  |            |            |          |     |        | PADS     | Library |      |
|     | Reset Defa | ault Licer | ise        |          |     |        | Altiun   | n PCB   |      |
|     | IP Protect | ion Locki  | ng         |          |     |        | Eagle    | PCB     |      |
| X   | Exit       |            |            |          |     | Alt+F4 |          |         |      |

#### 🞯 OrCAD X PCB Professional

Use the OrCAD X library translator to browse to the folder where your PADS package and decal libraries are located, and specify your desired output folder for the migration. Type in the file name for the options file you wish to create, select the **"Show Options Dialog"**, and then **"Translate"**:

| Ø PADS LIBRARY TRANSLATOR − □ |  |  |  |  |
|-------------------------------|--|--|--|--|
| PADS Library Directory:       |  |  |  |  |
| Options File:                 |  |  |  |  |
| Output Directory:             |  |  |  |  |
| Show options dialog           |  |  |  |  |
|                               |  |  |  |  |

Select the options below:

PADS Layout Library to Allegro Translator Options

| PADS to Allegro layer mapping                                                                    |     |  |  |  |  |  |  |  |
|--------------------------------------------------------------------------------------------------|-----|--|--|--|--|--|--|--|
| COPPER DECAL PAD                                                                                 |     |  |  |  |  |  |  |  |
| Layer Class Subclass                                                                             |     |  |  |  |  |  |  |  |
| 0 PACKAGE GEOMET SILKSCREEN_TOP<br>1 PACKAGE GEOMET SILKSCREEN_TOP<br>20 UNUSED -<br>27 UNUSED - |     |  |  |  |  |  |  |  |
| Class: V Sub Class: V                                                                            |     |  |  |  |  |  |  |  |
| Create package symbol files Create drawing files for custom padstacks                            |     |  |  |  |  |  |  |  |
| Automatica ender (aaste laver graatien                                                           |     |  |  |  |  |  |  |  |
| Create solder/paste layers Solder oversize: 0.050 mils Paste oversize: 0.000 mils                |     |  |  |  |  |  |  |  |
| Through pin thermal/anti pad creation Thermal pad oversize: 0.250 mils                           |     |  |  |  |  |  |  |  |
| Antipad oversize: 0.250 mils Spoke width: 0.350 m                                                | 112 |  |  |  |  |  |  |  |
| OK                                                                                               |     |  |  |  |  |  |  |  |

The OrCAD X Presto PCB Editor library footprints and padstacks will be available in the specified folder as .DRA files.

#### **Next Steps**

Now that you know how easy it is to move to OrCAD X Presto PCB Designer, are you ready to learn more about the exciting OrCAD features and technologies which will help you improve your design productivity? Here are some resources you can leverage to learn more about OrCAD X technologies.

#### What's New in OrCAD X

Want to know what are the new features in the latest OrCAD X release? Check out what's new.

#### **Customer Testimonials**

See how companies leverage OrCAD X to bring their products to market on time and budget. Read OrCAD X customer stories.

#### **Product Information**

Need more videos, application notes, or datasheets to dive deeper into the OrCAD X technologies? <u>View OrCAD X product</u> pages.

If you have any questions about migration or OrCAD X, please do not hesitate to contact your local Cadence Channel Partner at https://www.cadence.com/en\_US/home/alliances/channel-partner.html

# cādence<sup>°</sup>

Cadence is a pivotal leader in electronic design and computational expertise, using their Intelligent System Design Strategy to turn design concepts into reality. Cadence customers are the world's most creative and innovative companies, delivering extraordinary electronic products from chips to boards to systems in the most dynamic market applications. www.cadence.com

© 2020 Cadence Design Systems, Inc. All rights reserved worldwide, Cadence, the Cadence logo, and the other Cadence marks found at www.cadence.com/go/trademarks are trademarks or registered trademarks of Cadence Design Systems, Inc. All other trademarks are the property of their respective owners. 07/24 DB/CPG/MG-ORCD-PDS/PDF